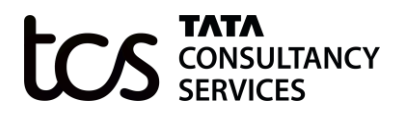

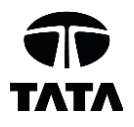

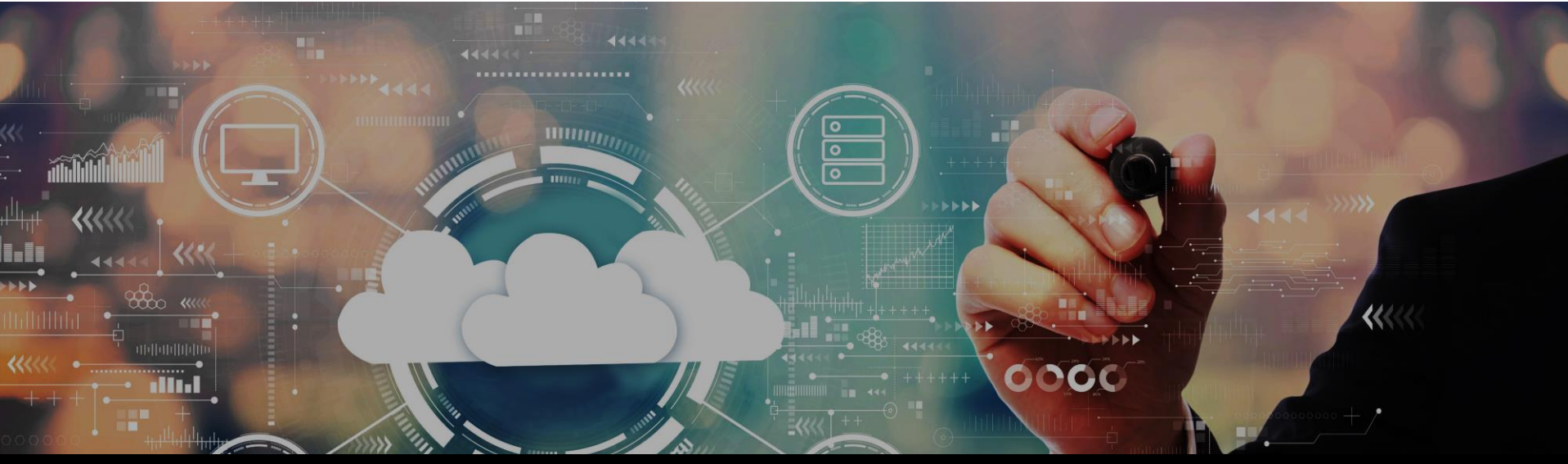

# TAP<sup>™</sup> User manual - Sourcing Module - Supplier TCS Platform Solutions

Version 1.0

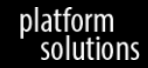

#### **TAP<sup>™</sup>** Login Information

To access TAP<sup>™</sup> Supplier:

Go to : https://test.tap.tcsapps.com/tap2homepagesit/#/login-supplier

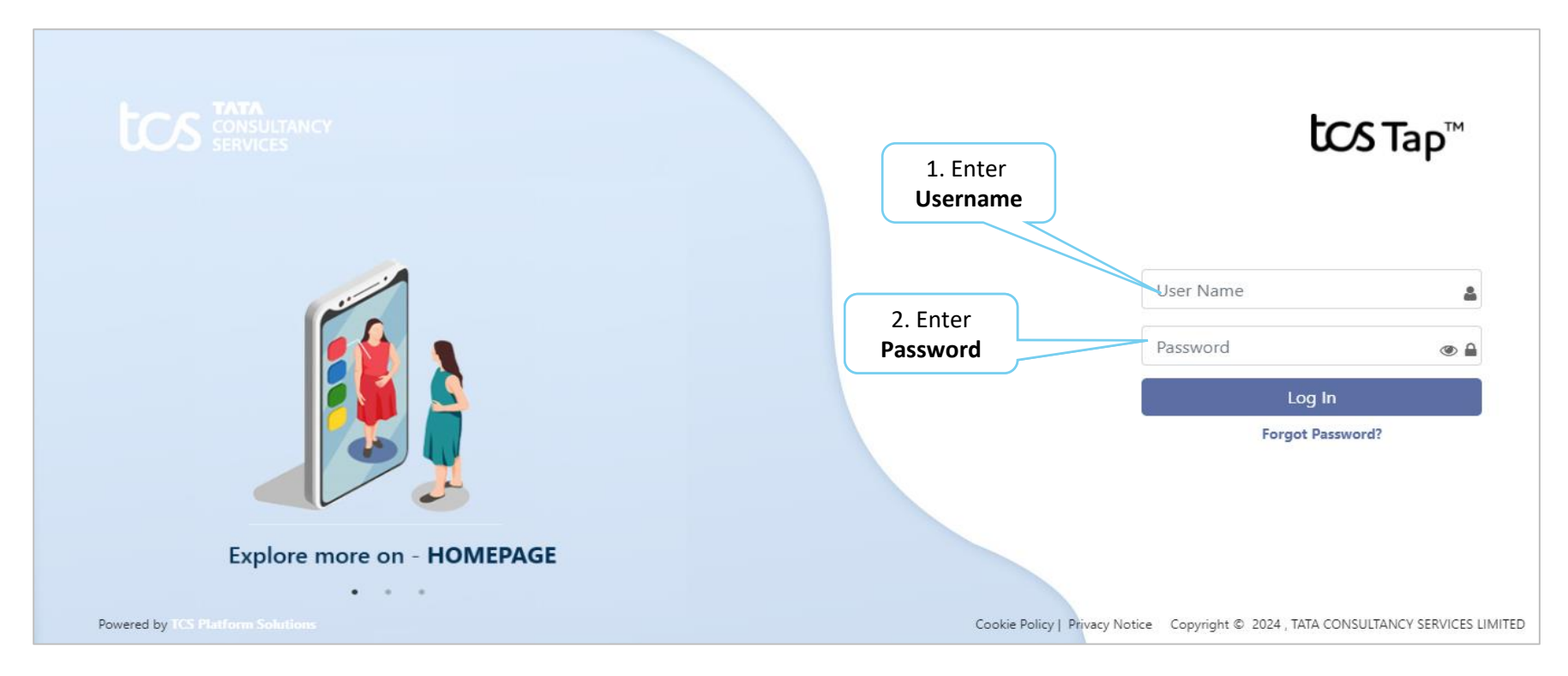

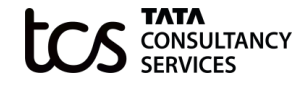

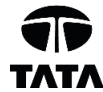

#### TAP<sup>™</sup> Home page

| <ul> <li>▲</li> </ul> |               | 없 MyProcurement<br>Click Source-to-<br>Pay |                              |               | Gud |                                |                                 | \$ 0                   |
|-----------------------|---------------|--------------------------------------------|------------------------------|---------------|-----|--------------------------------|---------------------------------|------------------------|
|                       | Good N        | Iorning, <b>Soumy</b>                      | a Bhattacharya               |               |     |                                |                                 |                        |
|                       | You are logge | ed in as Sourcing Supplier                 | User. Your last activity was | on 13-06-2024 |     |                                |                                 |                        |
|                       | 📢 Announ      | cements                                    |                              |               |     |                                |                                 |                        |
|                       | 12-06-2024    | > UAT to Start Fr                          | om 1st July 2024             |               |     |                                |                                 | 2                      |
|                       |               | ENTER ① >                                  |                              |               |     |                                | Click to<br>Expand/Collapse     | Collapse All 🗸         |
|                       | tos Tap       | тм                                         |                              |               |     | Cookie Policy   Privacy Notice | Copyright © 2024 , TATA CONSULT | TANCY SERVICES LIMITED |

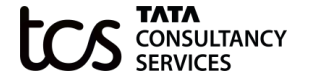

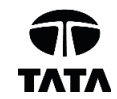

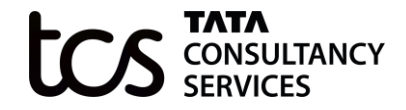

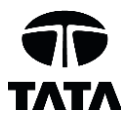

## Supplier Response

Building on belief

## Supplier Response (1/5)

| 2                                    |              | urement         |               |               |                        |                        |                | (                       |
|--------------------------------------|--------------|-----------------|---------------|---------------|------------------------|------------------------|----------------|-------------------------|
|                                      | My Event     |                 |               | (             |                        | Reset Search           |                | Ö                       |
| 20<br>R                              | Show _10 ❤ e | ntries Ent      | er at least o | ne search pa  | rameter                |                        |                | <b>O</b> Reset          |
|                                      | Event ID     | Event Title     | Event Type    | Event Owner   | Start Date             | End Date               | Time Remaining | Status<br>Select ✓      |
|                                      | RFI1003031   | rfi             | RFI           | Yogesh Darade | 12-06-2024 10:15:45 am | 12-06-2024 11:21:40 am |                | Response Submitted      |
|                                      | RFP1003123   | RFP-2-17        | RFP           | Yogesh Darade | 17-06-2024 09:22:45 am | 17-06-2024 09:25:55 am | Ö              | Surrogate bid submitted |
| 1. Click <b>Event Title</b> to go to |              | RFP-1-17        | RFP           | Yogesh Darade | 17-06-2024 08:48:24 am | 17-06-2024 08:51:29 am |                | Surrogate bid submitted |
| ule event                            | RFP1003090   | RFP-001-14.6.24 | RFP           | Yogesh Darade | 14-06-2024 08:18:56 am | 14-06-2024 08:31:36 am | Ø              | Response Submitted      |
|                                      | RFP1003037   | RFP-001-12      | RFP           | Yogesh Darade | 13-06-2024 09:46:45 am | 13-06-2024 10:11:03 am |                | Response Submitted      |

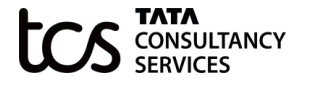

## Supplier Response (2/5)

JLTANCY

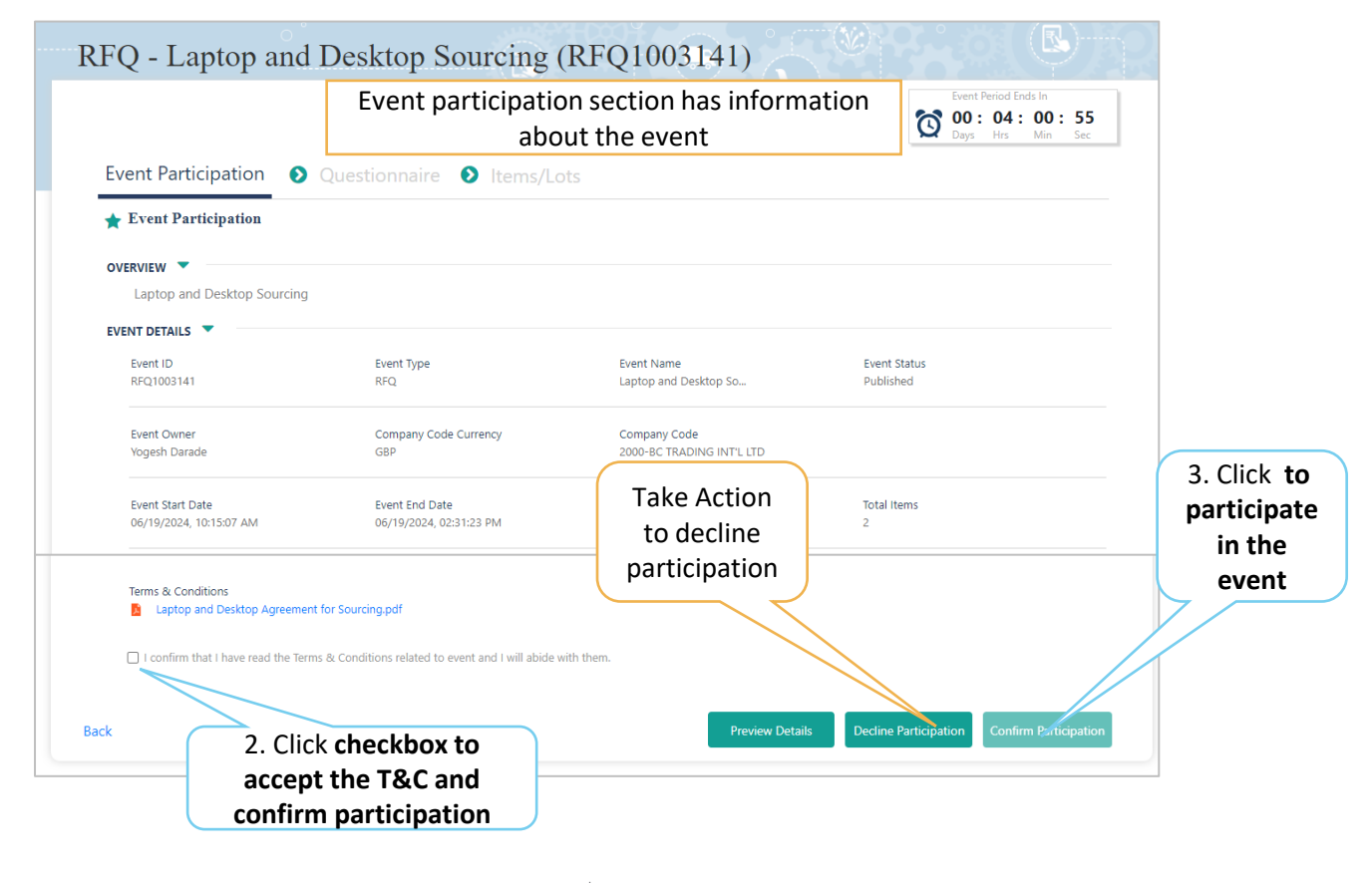

## Supplier Response (3/5)

|                    |                                                        |                       |                   |                 | Event Period Ends Ir<br>00:03:5<br>Days Hrs M | 6:49<br>in Sec          |
|--------------------|--------------------------------------------------------|-----------------------|-------------------|-----------------|-----------------------------------------------|-------------------------|
| Event Participatio | n 👂 Questionnaire                                      | Items/Lots            |                   |                 |                                               |                         |
| • Section 1 100 %  | Total Questions<br>2(Mandatory- <b>2</b> / Optional-0) | Response Pending<br>2 | Event Ru<br>View  | ıle             |                                               |                         |
|                    | 01. Ja Mashaali Pra Ausilahia?* 6                      |                       | Download Template | Upload Template |                                               |                         |
|                    | O Yes<br>No                                            | , re                  |                   | Ø               |                                               | 5. Sa<br><b>Respo</b> i |
|                    | Q2. Is iMac Available? * 40 %                          |                       |                   |                 |                                               | 7/                      |
|                    | ○ Yes                                                  |                       |                   | Ø               |                                               |                         |

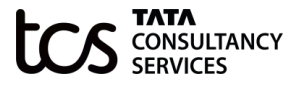

#### Supplier Response (4/5)

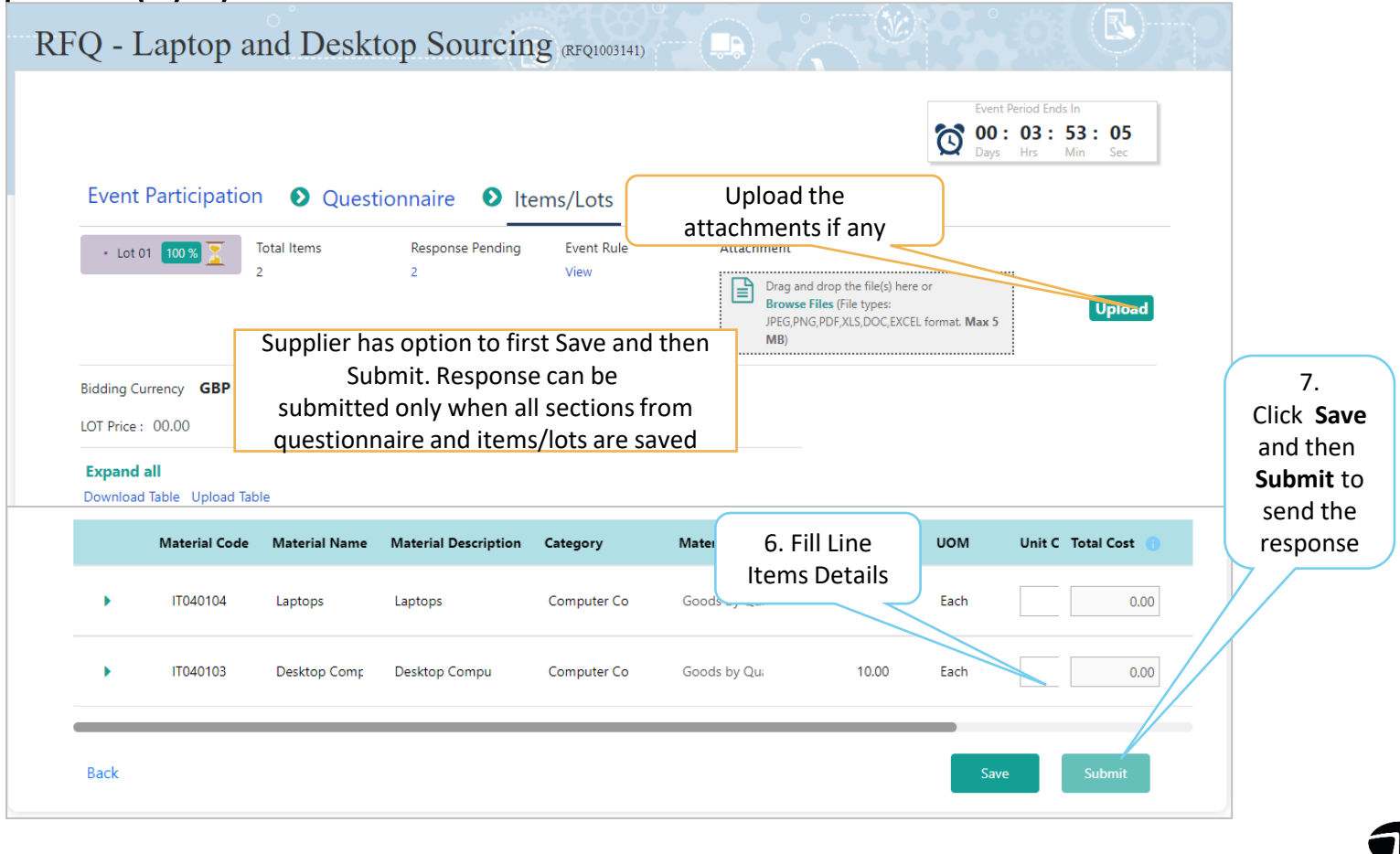

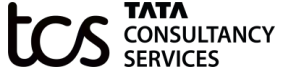

## Supplier Response (5/5)

| Event Particip          | Event Period Ends In           00: 03: 47: 28           Days         Hrs           Min         Sec |                                                     |                                                     |                                       |
|-------------------------|----------------------------------------------------------------------------------------------------|-----------------------------------------------------|-----------------------------------------------------|---------------------------------------|
| Event No.<br>RFQ1003141 | Event Name<br>Laptop and Desktop                                                                   | Total Questions<br>2 (Mandatory - 2 / Optional - 0) | Questions Answered<br>2 (Mandatory - 2 / Optional - | 0                                     |
| LOT Name<br>Lot 01      | LOT Price<br>GBP 31,700.00                                                                         | Items Quoted 2/2                                    |                                                     | to Revise<br>Response<br>(if the rule |
|                         | Total LOT Price<br>GBP 31,700.00                                                                   | Items Quoted 2/2                                    |                                                     | is enabled)                           |
|                         |                                                                                                    |                                                     |                                                     |                                       |

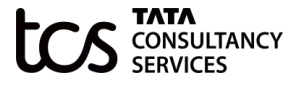

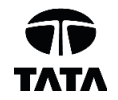

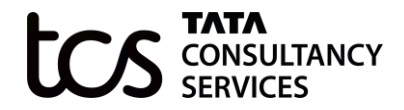

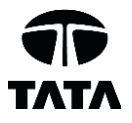

# Thank you

Copyright © 2024 Tata Consultancy Services Limited